wi-Fi Guide jaj.jp •) 接続方法

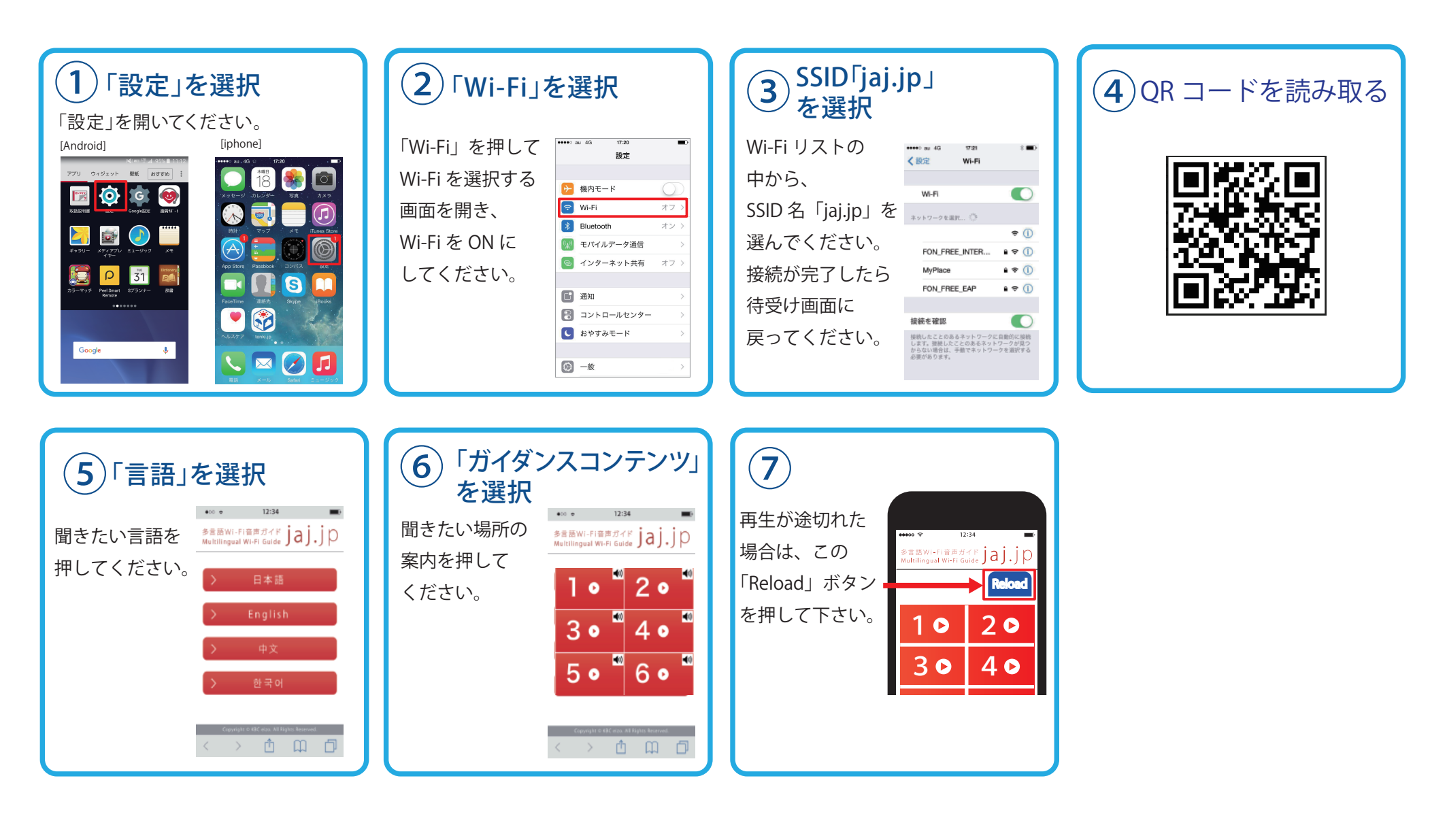

SSID:jaj.jp